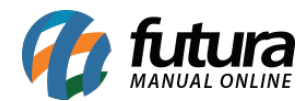

Sistema: Futura Server

Caminho: *Estoque>Devolução de Compra* 

Referência: FS63

Versão: 2015.5.4

**Como funciona**: A tela de **Devolução de Compras** é utilizada para gerar devoluções manuais e automáticas ligadas há um determinado pedido de compra.

Para utiliza-la, acesse o caminho indicado acima, clique em *F2 Novo* e o sistema irá abrir a tela abaixo:

| Compras: Devolucao ×                                                         |               |              |             |             |           |          |               |            |               |          |             |         |        |        |  |
|------------------------------------------------------------------------------|---------------|--------------|-------------|-------------|-----------|----------|---------------|------------|---------------|----------|-------------|---------|--------|--------|--|
| F2 Novo F3 Editar Excluir F10 Gravar Cancelar Imprimir Iniciar Geracao Auto. |               |              |             |             |           |          |               |            |               |          |             |         |        |        |  |
| Consulta Digitacao Manual Geracao Automatica                                 |               |              |             |             |           |          |               |            |               |          |             |         |        |        |  |
| Nro. Pedido                                                                  |               | 54 Data de B | Emissao Oʻ  | 8/06/2015   | Data de S | aida     | 08/06/2015    |            |               |          |             |         |        |        |  |
| Empresa                                                                      |               |              | TESTE LTD   | A           |           |          |               |            |               |          |             |         |        |        |  |
| Tipo de Pedido                                                               | 2             | 5 💽 DEVOLUÇ  | ÃO DE COM   | MPRA PARA C | OMER      |          |               |            |               |          |             |         |        |        |  |
| Fornecedor                                                                   | 3             |              | EDOR TEST   | E           |           |          |               |            |               |          |             |         |        |        |  |
| Observacoes                                                                  |               |              |             |             |           |          |               |            |               |          |             |         |        |        |  |
|                                                                              |               |              |             |             |           |          |               | Valar Hei  | tania Duana d |          |             |         |        |        |  |
|                                                                              |               |              |             |             |           |          |               | valor oni  | Preço di      | e Compra | - Fornece - |         |        |        |  |
| Novo                                                                         | Referencia.:  | 97 [         | Codigo      | Barra 21000 | 002017599 | <b>A</b> | ÇUCAR 500GR   |            |               |          |             | Gravar  |        |        |  |
| Editar                                                                       | Otde.         | 2,00         | vl. Unit.   | 7,20        | % Desc    | 0,00     | VI. Desc.     | 0,00       |               |          | C           | ancelar |        |        |  |
| Excluir                                                                      | % Acresc.     | 0,00         | VI. Acresc. | 0,00        | % IPI     | 0,00     | VI. IPI       | 0,00       |               |          |             |         |        |        |  |
| Foguoncia                                                                    | Codico        |              | Dro         | duto        |           | Otda     | Vir Lipitaria | Total Itam | P/ Deec       | VI. Door | P/ Across   | M Acros | 9/ 101 | VI TOT |  |
| * 1                                                                          | 2100002017599 | AÇUCAR       | 500GR       | uuto        | 10        | 2,00     | 7,20000       | 14         | 40 0,00       | 0,00     | 0,00        | 0,00    | 0,00   | 0,00   |  |
|                                                                              |               |              |             |             |           |          |               |            |               |          |             |         |        |        |  |
|                                                                              |               |              |             |             |           |          |               |            |               |          |             |         |        |        |  |
| Total Produt                                                                 | tos : Total   | Desconto :   |             | Total Acres | scimo :   | Τα       | tal IPI :     |            | Total Pedido  |          |             |         |        |        |  |
|                                                                              | 0,00          | 0,00         | 0,00        | 0,00        | ) (       | 0,00     | 0,00          | 0,00       |               | 0,00     |             |         |        |        |  |

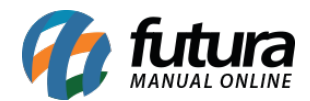

Conforme mostra a imagem acima, é necessário preencher os seguintes campos:

*Empresa*: Indique a empresa que esta efetuando a devolução;

Tipo de Pedido: Indique nessa tela qual o tipo de pedido será utilizado na devolução;

Fornecedor: Indique o fornecedor das mercadorias;

Observações: É possível acrescentar observações para esta devolução;

Em seguida, é necessário adicionar os produtos que serão devolvidos:

Clique no botão *Novo*, adicione o produto, *Qtde* e *Vl.Unit* do mesmo. É possível incluir também *Descontos*, *Acréscimos* e *IPI*. Finalize clicando em *Gravar*.

Para adicionar mais produtos clique no botão *Novo* novamente e repita o mesmo processo. Após incluir todos os itens, clique em *F10 Gravar.* 

## Botão: Iniciar Geração Automática

Este botão é utilizado para gerar uma devolução a partir de um pedido de compra já baixado. Para isso, clique no botão *Iniciar Geração Auto.* e o sistema irá abrir a tela abaixo:

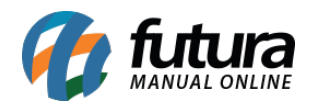

| Compras        | Devolucao × |                   |                         |        |           |                       |            |         |        |        |
|----------------|-------------|-------------------|-------------------------|--------|-----------|-----------------------|------------|---------|--------|--------|
| F2 Novo        | F3 Editar E | ixcluir F10 G     | ravar Cancelar          | Imprim | nir       | Iniciar Geracao Auto. |            |         |        |        |
| Cons           | ulta Dig    | gitacao Manual    | Geracao Automatica      |        |           |                       |            |         |        |        |
| Empresa        | 1           | EMPRESA TESTE LTD | A                       |        |           |                       |            |         |        | Î      |
| Tipo de Pedido | 25          | DEVOLUÇÃO DE COM  | IPRA PARA COMERCIALIZAÇ | ,ÃO    |           |                       |            |         |        |        |
| Codigo Barra   | 1234        | AÇUCAR 500G       | R                       |        | Qtde.     | 10 Gerar              | Cancelar   |         |        |        |
| Cod. B         | arra        | Descricad         | Г                       | Qtde.  | VI. Unit. | VI Total              | Fornecedor | VI Desc | VI Acr | VI IPI |
|                |             |                   |                         |        |           |                       |            |         |        |        |

De acordo com a imagem acima, preencha os seguintes campos:

*Empresa*: Indique a empresa que esta efetuando a devolução;

Tipo de Pedido: Indique nessa tela qual o tipo de pedido será utilizado na devolução.

Vale lembrar que para os itens saírem do estoque é preciso habilitar um determinado campo no caminho: *Configurações>Tipo de Pedido*. Encontre o tipo de pedido que irá utilizar na devolução e marque a opção *Gera Estoque*, conforme mostra a imagem abaixo:

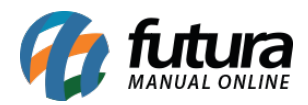

| Pesquisa Principal            |                                          |  |
|-------------------------------|------------------------------------------|--|
| Codigo                        | 25                                       |  |
| Descricao                     | DEVOLUÇÃO DE COMPRA PARA COMERCIALIZAÇÃO |  |
| Тіро                          | Devolucao de Compra 🔹                    |  |
| Tipo de Documento Fiscal      | 01 - Nota Fiscal                         |  |
| Nota Fiscal Emissao:          | Propria                                  |  |
| Geral CFOP C                  | Comercio CFOP Industria Fiscal           |  |
| 🧾 Gera Comissao               |                                          |  |
| Movimento                     | Saida 🗸 🗸 Gera Estoque                   |  |
| Layout Padrao :               |                                          |  |
| Observacao Padrao Nota Fiscal | *                                        |  |
|                               |                                          |  |
| Observacao padrao Pedido      | *                                        |  |
|                               | · · · · · · · · · · · · · · · · · · ·    |  |
|                               |                                          |  |
|                               |                                          |  |
|                               |                                          |  |
|                               |                                          |  |

*Código Barra*: Informe o produto desejado e o sistema trará a tela abaixo contendo todos os pedidos de compra em que o mesmo foi encontrado. Selecione o pedido e aperte **Enter**.

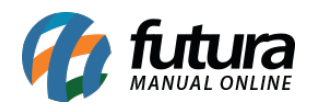

| Compras:       | Devolucao 🗴 |              |              |               |              |         |           |            |              |             |              |         |              |        |
|----------------|-------------|--------------|--------------|---------------|--------------|---------|-----------|------------|--------------|-------------|--------------|---------|--------------|--------|
| F2 Novo        | F3 Editar   | Excluir      | F10 Gravar   | Cano          | elar         | Imprin  | nir       | Iniciar Ge | eracao Auto. |             |              |         |              |        |
| Consu          | lta 🗸       | Digitacao Ma | inual Ge     | eracao Automa | tica         |         |           |            |              |             |              |         |              |        |
| Empresa        | 1           |              | TESTE LTDA   |               |              |         |           |            |              |             |              |         |              |        |
| Tipo de Pedido | 25          | DEVOLUÇ      | ÃO DE COMPRA | PARA COMERC   | IALIZAÇÃO    |         |           |            |              |             |              |         |              |        |
| Codigo Barra   | 1234        | AÇ           | UCAR 500GR   |               |              |         | Qtde.     |            | Gerar        | Cancelar    |              |         |              |        |
| Cod. Ba        | rra         |              | Descricao    |               | C            | (tde.   | VI. Unit. | VI Total   |              | Fornecedor  |              | VI Desc | VI Acr       | VI IPI |
| * 1234         | AÇUCAF      | R 500GR      |              |               | 16           |         |           | 2          |              |             | 14           | 22      | 12           |        |
|                |             |              |              | Ultimas er    | ntradas do j | produto |           |            |              |             |              |         |              |        |
|                |             |              |              | Pedido        |              |         | Razão s   | ocial      |              | Dt. Emissão | Dt. Ent./Sai | . Qtde. | VI. Unitario |        |
|                |             |              |              | ► 51          | FORNECE      | DOR TES | TE        |            |              | 15/05/2015  | 08/06/2015   | 10,00   | 5,00         |        |
|                |             |              |              | 37            | FORNECE      | DOR TES | TE        |            |              | 23/02/2015  | 23/02/2015   | 12,00   | 5,00         |        |
|                |             |              |              |               |              |         |           |            |              |             |              |         | k            | н      |
|                |             |              |              |               |              |         |           |            |              |             |              |         |              |        |

**Qtde:** Este campo será preenchido automaticamente após selecionar o pedido de compra, contendo a quantidade que foi inserida no pedido. Clique em *Gerar* e a devolução será concluída.